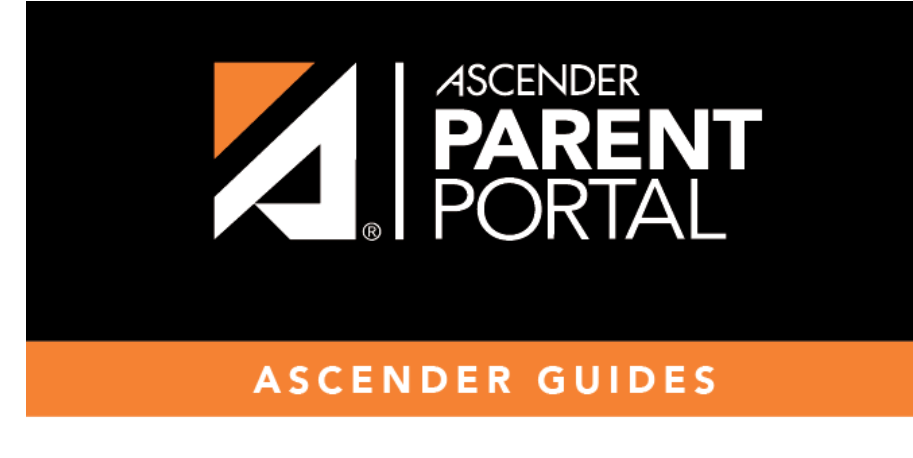

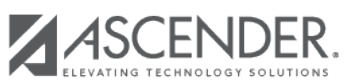

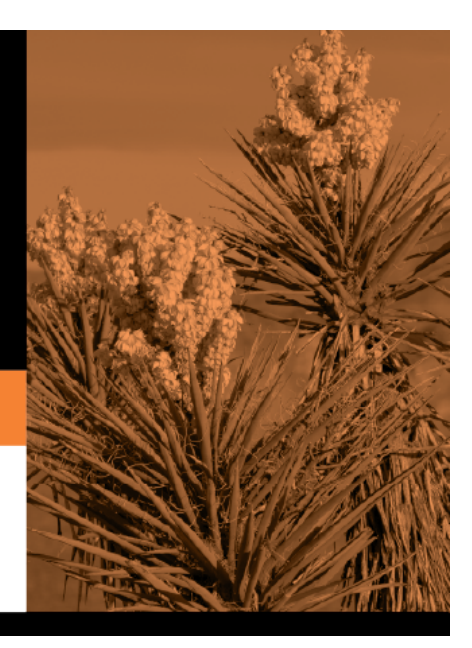

Ш

## **Table of Contents**

For this option, a key is generated once you correctly enter the CAPTCHA code. To do this, follow these steps:

| New Student En                                     | rollment                      |                                    |                                    |                             |
|----------------------------------------------------|-------------------------------|------------------------------------|------------------------------------|-----------------------------|
| Enroll a new student in th                         | e district. Only 10 new stude | nt enrollments can be active at an | y time. If you need to enroll more | e than 10 students, contact |
| Student Name                                       | Enrollment Key                | Addresses & Contacts               | Student Information                | Enrollment Forms            |
|                                                    |                               |                                    |                                    |                             |
| 1                                                  | 2                             | 3                                  | 4                                  | 5                           |
| Type the characters di<br>□ 〒 〒 〒 〒 ↓↓<br>Continue | splayed below and click Co    | ntinue.                            |                                    |                             |

This option is primarily used during a short-term enrollment event, such as Kinder Roundup.

□ Type the CAPTCHA code exactly as it appears on the page.

| CRE    | RUU |  |  |
|--------|-----|--|--|
| CRERUU |     |  |  |

□ Click **Continue**.

If you typed the CAPTCHA code correctly, the message "Your key has been created and verified!" is displayed.

| Obtain and verify an Enrollment Key.    |
|-----------------------------------------|
| Your key has been created and verified! |
| Continue                                |

Also, the parent will receive an enrollment key by email. The parent should save this information for his records.

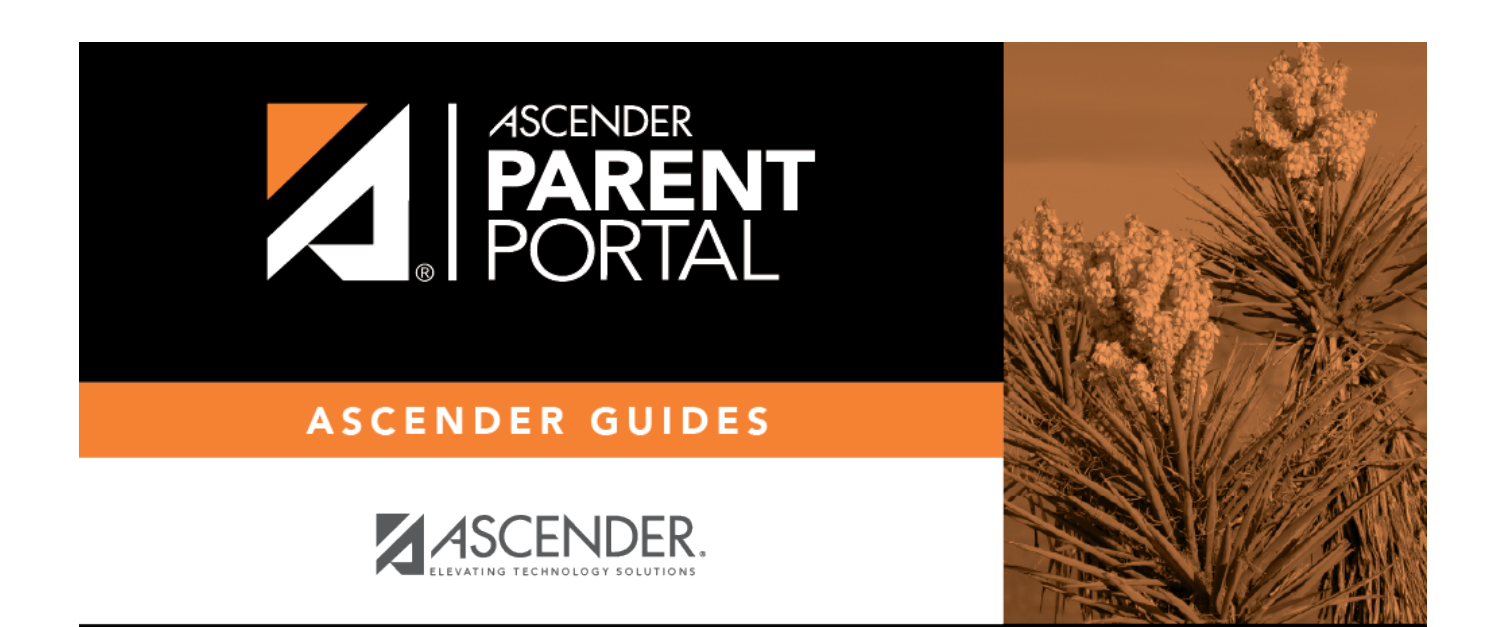

PP

## **Back Cover**